## AAU Meetingroom Videoconference Quick Guide

## Wake the system:

Turn on the screen using the Black Philips remote.

Lift the remote for the videoconference, this will wake up the system.

If there is no picture, use the remote to select input (HDMI2).

## For someone to call you:

 Inside AAU: Select your room number in the address book directory and make a call

or call your extension number as shown on your screen e.g. 650XXX and make the call.

• Outside AAU:

Call the extension number on your screen followed by @v.aau.dk. e.g. 650XXX@v.aau.dk

- 1. Press on the remote control.
- 2. Select Contacts.
- Select Global Entry choose the desired contact from the list or choose the search field button to search.

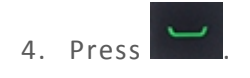

#### Manual Call:

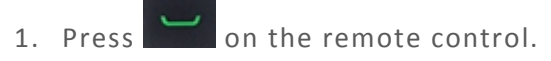

2. Enter the IP address, name or extension number.

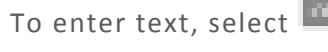

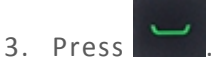

To Answer an incoming Call:

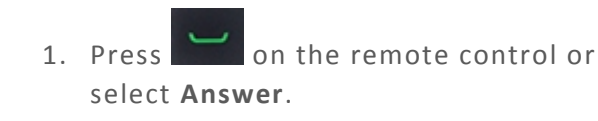

#### End a Call:

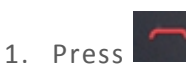

on the remote control.

## When in a Call:

#### Adjust the Camera:

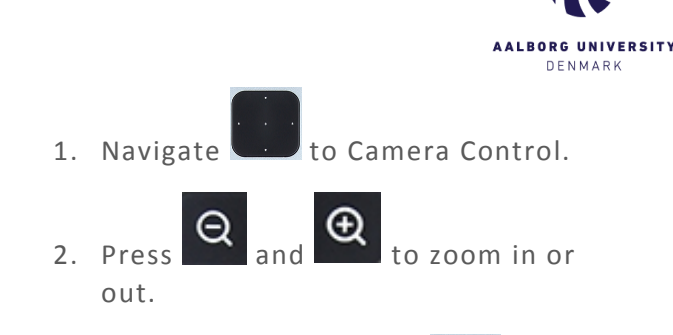

3. Press the **select** button (Center button) to switch between near and far cameras during a call.

#### Mute and unmute the microphone:

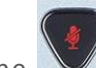

 Press the on the remote control or on the table microphone (if installed) to toggle the mute function.

#### Send content

- 1 Insert the USB Dongle in your computer
- 2. Run the Barco Click share application
- 3. Pres the button on the dongle
- 4. Use the grey remote to select content

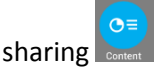

## AAU Meetingroom Videoconference Quick Guide

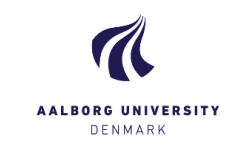

# Start the system for normal meeting

- 1. Turn on the screen using the Black Philips remote.
- Lift the remote for the videoconference, this will wake up the system.
- 3. If there is no picture, use the remote to select input (HDMI2).

## Connect your computer to

### the screen

- 1. Insert the USB Dongle in your computer
- 2. Run the Barco Click share application
- 3. Pres the button on the dongle
- 4. Use the grey remote to select

content sharing